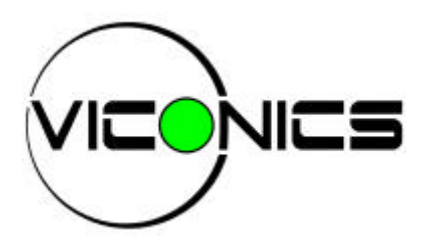

# HP727SS

# Single Speed Swimming Pool Heat Pump Controller

# **OPERATION MANUAL**

# TABLE OF CONTENTS

- 1. General Description
- 2. Specifications
- 3. Installation Instructions
- 4. Electrical Wiring
- 5. Instrument Wiring
- 6. Instrument Identification
- 7. Operation
- 8. Service and Calibration
- 9. Troubleshooting
- 10. Defrost Cycle Sequence
- 11. Temperature Sensor Chart
- 12. Advanced Applications

# **1. GENERAL DESCRIPTION**

The HP727SS is a powerful microcomputer control designed for use in an outdoor swimming pool heatpump. The control features 3 digit temperature display and 3 push button keys. All adjustments are performed by simple key operations. The HP727S controls the main compressor contactor, the evaporator fan, and the water circulating pump. The HP727S monitors both evaporator and water temperature using precise thermistor sensors for superior control.

The control features full diagnostics messages, simplifying both installation and service. The HP727S is an excellent alternative to electromechanical controls offering improved water temperature control accuracy, accurate defrost control, anti-short cycle timer, and solid-state reliability all in a single package.

All calibration and user parameters are stored in an EEPROM memory. There are no trimmer potentiometer adjustments. All adjustments including sensor calibrations are done through the front panel. The HP727S features full self-test diagnostic capability and sensor re-calibration if needed.

The HP727S offers maximum corrosion and vibration protection. All printed circuit board interconnections are soldered. The main PCB is dipped in silicone. This assures maximum board protection even underneath the PCB components, against humidity, air pollutants, chlorine vapors and vibrations.

#### 2. VICONICS HP727S SWIMMING POOL HEATPUMP CONTROL SPECIFICATIONS

#### **OPERATING CONDITIONS:**

Rated Operating Conditions:33 °F to 120 °F; R.H. 0% to 100 %, Non-Condensing<br/>Storage:- 40 °F to 120 °F; R.H. 0% to 100 %, Non-Condensing

#### **PERFORMANCE:**

| Accuracy:      | ± 1.8 °F     |
|----------------|--------------|
| Repeatability: | $\pm 0.2$ °F |
| Resolution:    | ± 1 digit    |

#### **INPUTS:**

| Swimming Pool Water Return Temperature     | Thermistor Sensor (0 °F To 120 °F) |
|--------------------------------------------|------------------------------------|
| Evaporator Defrost Temperature             | Thermistor Sensor (0 °F To 120 °F) |
| Contact From Remote High Pressure Switch   | Dry Contact Input                  |
| Contact From Remote Low Pressure Switch    | Dry Contact Input                  |
| Contact From Main Flow Switch              | Dry Contact Input                  |
| Contact From Remote Spa Select Flow Switch | Dry Contact Input                  |

#### **OUTPUTS:**

| Compressor Relay Output::      | 1A @ 24 Vac  |
|--------------------------------|--------------|
| Fan Relay Output:              | 4A @ 240 Vac |
| Circulating Pump Relay Output: | 1A @ 24 Vac  |

#### **GENERAL:**

- Complete Diagnostic Error Messages
- Display: 3 Digits Display 0.56" High
- LED Status Indicators: Pool mode LED, Spa mode LED and Heat on LED
- Power supply : 0 / 12 / 24 Vac center tap transformer  $\pm 10\%$  50\60 Hz
- 5 VA required on 12 Vac for controller only
  - 100 VA maximum for 24 Vac power connection
- Dimensions: approx. 5.5" x 6.0"
- Weight: 700 gm (1.51 lb.)
- Protection Against Humidity: Unit dipped with silicone based conformal coating
- Connectors: 1/4" fast-on connectors; screw terminals for field connections
- cCSAus file # LR92123

Important note: Heatpump unit should not be operated when outdoor air temperature is near or under freezing point; or as specified by manufacturer of heatpump.

# **3. INSTALLATION INSTRUCTIONS**

#### UNPACKING

Examine the package on reception for any signs of external damage it may have received during transit. If damage is found, notify the carrier immediately. Notify manufacturer or their agent immediately of any deficiencies.

# **INSTALLATION:**

Take care in handling the Printed Circuit Board (PCB) so as not to damage or scratch the silicone conformal coating. Damage to this coating will affect the resistance to moisture and humidity.

Install the board to the front panel using # 6-32 screws. Push ( or remove ) the fast-on connectors at a right angle to prevent bending the board connectors.

Align and install the lexan cover membrane to the metal door.

# 4. ELECTRICAL WIRING

#### **CAUTION:**

NO HIGH VOLTAGES ARE PRESENT ON THE TERMINALS OF THIS INSTRUMENT <u>(EXCEPT AT THE FAN RELAYS</u> <u>TERMINATIONS</u>) PLEASE READ ALL THE INSTRUCTIONS IN THIS MANUAL CAREFULLY, AND HAVE THE WIRING DONE BY A SKILLED PROFESSIONAL.

THE INSTRUMENT HAS UNDERGONE RIGOROUS TESTS AND VERIFICATIONS PRIOR TO SHIPMENT TO ENSURE PROPER AND RELIABLE OPERATION IN THE FIELD. IT IS THE RESPONSIBILITY OF THE USER OR ELECTRICAL PANEL DESIGNER TO INCORPORATE SAFETY FEATURES (SUCH AS OVER / UNDER TEMPERATURE CUTOUT DEVICES) TO PROTECT THE ENTIRE SYSTEM FROM GENERAL FAILURES.

- All wiring must conform with local or national electrical code regulations.
- See fig. 2 for electrical wiring diagram
- Some wiring to the board is done using 1/4" fast-on connectors.
- The instrument should be wired before applying power !
- Power supply : 0 / 12 / 24 Vac center tap transformer  $\pm 10\%$  50\60 Hz
  - 5 VA required on 12 Vac for controller only
  - 100 VA maximum for 24 Vac power connection
- The instrument front panel needs to be splash proof, and protected against the elements.
- The HP727S electronic controller should be mounted inside the control panel is NOT waterproof. The electrical panel must therefore be properly protected against rain, dust and excessive water vapor condensation.

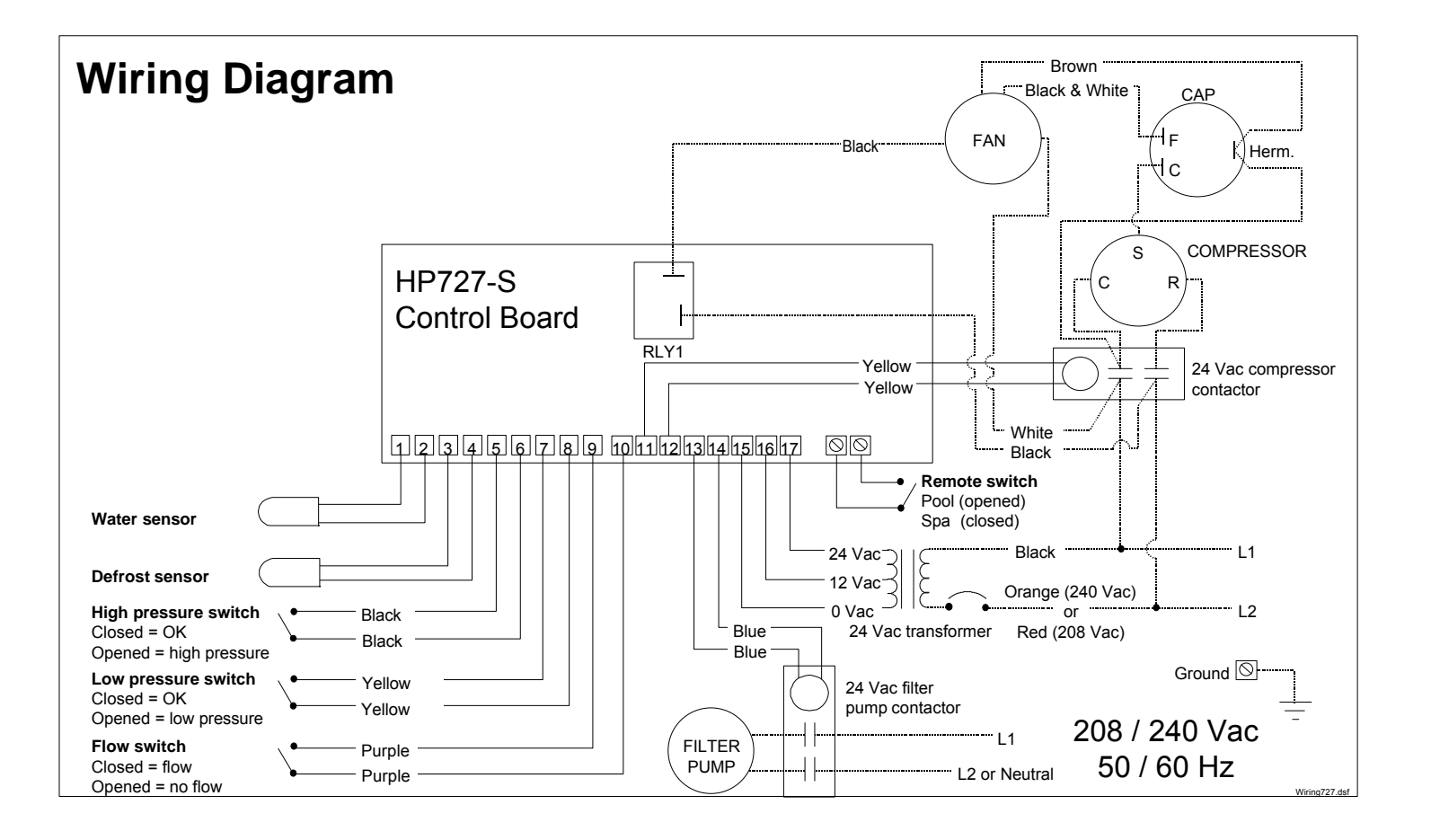

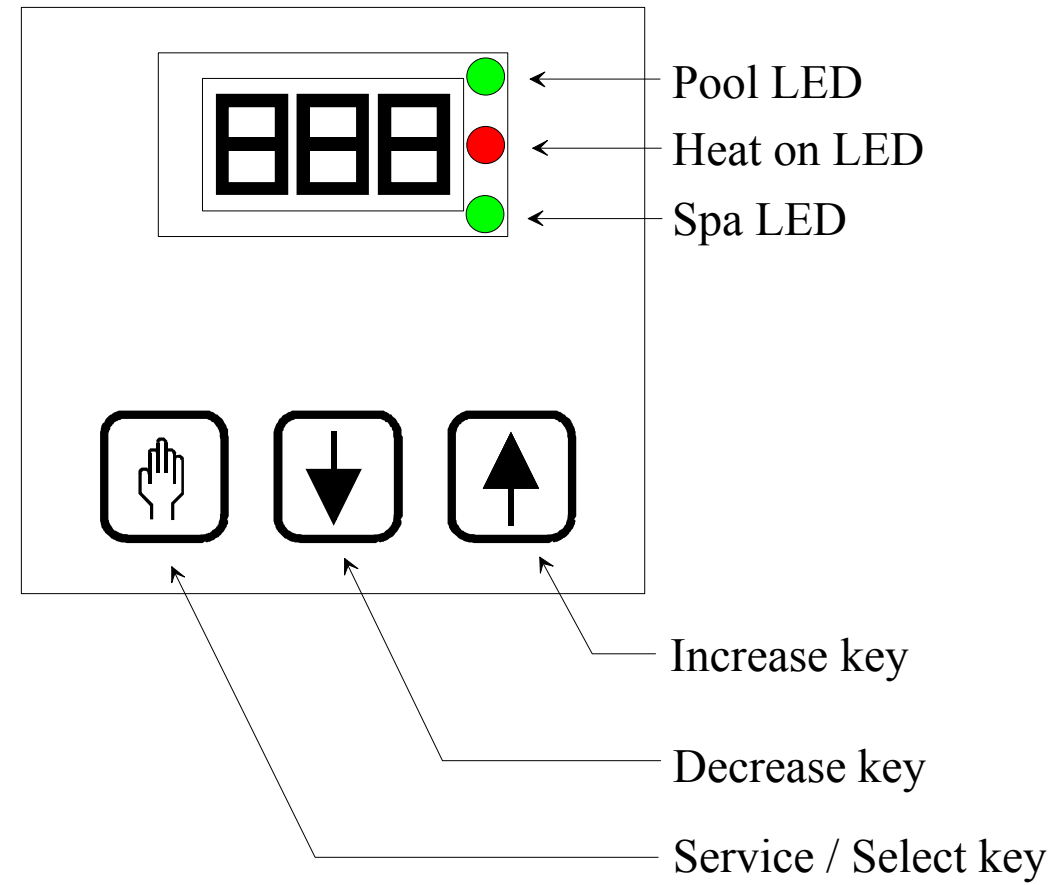

# **DESCRIPTION OF FRONT PANEL:**

**POOL LED:** Indicates that the Pool setpoint is selected.

SPA LED: Indicates that the Spa setpoint is selected.

HEAT ON LED: Indicates that the pool heater ( heatpump compressor ) is on, heating the water.

DIGITAL DISPLAY: Normally displays the actual water temperature. In set mode displays other parameters.

SERVICE / SELECT KEY: Used to enter the service mode or select between Pool and Spa temperature setpoint.

**INCREASE KEY - :** Increases the selected parameter value.

**DECREASE KEY** <sup>-</sup> : Decreases the selected parameter value.

**NOTE:** The display may be changed in steps by pushing the - or <sup>-</sup> keys repetitively, or automatically by holding down the same key longer.

# 7. OPERATION:

# WHEN POWER IS FIRST APPLIED TO A FACTORY UNIT:

- The display will show [888] and the 3 status LED's will come on for 4 seconds and then go off for 1 second.
- The pump will go on and then the actual water temperature will be displayed.

Factory settings of main parameters:

| Pool setpoint:       | OFF             |
|----------------------|-----------------|
| Spa setpoint:        | OFF             |
| Filtration time FIL: | 8 hours per day |

The actual temperature displayed is held in memory and displayed for 5 minutes until the water temperature sensor has sampled circulating water. After that delay of 5 minutes, the displayed temperature is automatically updated and displayed.

# **CONFIGURING THE UNIT J1 JUMPER**

The unit can control 2 different setpoints:

The pool temperature and the Spa temperature.

2 methods can be used to switch the unit between (Pool setpoint Mode) or (Spa setpoint Mode).

|                   | How to activate either ( Pool setpoint Mode ) or ( Spa setpoint Mode )                                              |
|-------------------|----------------------------------------------------------------------------------------------------|
| J1 jumper not cut | Using the select key will active either mode manually (press the $\uparrow$ or $\downarrow$ to switch between (P_S) |
| J1 jumper cut     | A remote Spa flow switch connected on CN19 will activate (Spa setpoint Mode) **                                     |

\*\* Notes:

- In this mode using the select key will authorize changing the Pool or Spa setpoint, but the actual mode is determined by the Spa flow switch connected on CN19.
- The Pool LED or Spa LED on the display will confirm which mode is active.

#### ADJUSTING POOL & SPA SETPOINTS:

Setpoint ranges:

|                | Controller configured in °F                     | Controller configured in °C                           |
|----------------|-------------------------------------------------|-------------------------------------------------------|
| Pool setpoint: | $OFF \rightarrow 61^{\circ}F$ to $95^{\circ}F$  | $OFF \rightarrow 16^{\circ}C \text{ to } 35^{\circ}C$ |
| Spa setpoint:  | $OFF \rightarrow 61^{\circ}F$ to $104^{\circ}F$ | $OFF \rightarrow 16^{\circ}C$ to $40^{\circ}C$        |

- The control is shipped with setpoints at OFF in Pool and Spa mode.
- The heatpump is automatically switched OFF if a setpoint below 61 °F is selected.
- In the off mode the control will display the water temperature.
- Use the select and arrow key to enter Pool or Spa mode.
- Use the  $\uparrow$  arrow to increase the setpoint above 61 °F on the selected mode.
- The pool heater ( heatpump compressor ) is automatically authorized to operate if a setpoint above 61 °F is selected.
- Adjust the setpoints to required value.

#### TURNING THE POOL HEATER ON ( HEATPUMP COMPRESSOR ):

When there is a demand for heat.

In Pool mode: If the actual water temperature is lower than the desired Pool setpoint temperature.

In Spa mode: If the Spa mode is manually selected (J1 in place) Or if the Spa flow switch is energized (J1 cut)

Or if the Spa flow switch is energized ( J1 cut )

And if the actual water temperature is lower than the desired Spa setpoint temperature.

When heatpump is energized:

- The Heat On LED is energized.
- The compressor will come on.
- The fan will come on as dictated by coil temperature.
- Heat will stay on until setpoint is satisfied.

Note that each time the compressor turns off there will be a 3 minute anti-cycling delay before it can be turned on again.

# ADJUSTMENT OF MINIMUM FILTRATION TIME

The HP727S features an adjustable minimum filtration period. Parameter FIL.

- A daily 24 hours cycle is divided 6 daily periods of 4 hours (240 minutes).
- The adjusted parameter value represent the minimum total daily hours that filtration is required.

| FIL parameter adjustments: | OFF                | 2 hours to 23 hours                | ON                |
|----------------------------|--------------------|------------------------------------|-------------------|
|                            | Pump is always OFF | Pump will work 2 to 23 hours daily | Pump is always ON |

• In OFF mode the circulating pump needs to be always on, or energized by an external timer clock.

• In ON mode, the circulating pump is always on.

The selected minimum filtration time is divided equally into the 6 daily periods.

Ex.: Selected 4 hours  $\div$  6 periods = 40 minutes per period. So the circulating pump will work 40 minutes for each period of 4 hours.

The minimum selectable filtration time is 2 hours ( 6 periods of 20 minutes each )

When the circulating pump is energized, *if there is a heating demand during a filtration period:* 

- The circulating pump will stay on until the heating demand is satisfied.
- During that period the minimum filtration time counter is still active and counting.
- If the daily minimum filtration time is obtained and the heat demand is not satisfied, the circulating pump will stay on until the heating demand is satisfied.
- If the daily minimum filtration time is obtained and the heat is satisfied, there is still a 15 minutes circulating pump time per period (every 4 hours). This is done to sample the pool water temperature is case the water needs to be heated. (not valid if FIL parameter = OFF)

Whenever the FIL parameter is changed, the daily counter will reset.

# **BACKWASH OPERATIONS:**

For backwash operation do the following:

- 1. Cut out power to the pump ( with line voltage switch or ( FIL = off, POL = off and SPA = off )).
- 2. Prepare system for backwash and energize the pump ( with line voltage switch or ( FIL = on )).
- 3. The circulating pump will go ON and the controller will not check for 5 minutes if water flow is present at pool flow switch.
- 4. You will have 5 minutes of uninterrupted water flow to do the backwash.
- 5. To stop the circulating pump use ( the line voltage switch or (FIL = off)).

Normally, when the circulating pump is requested to operate, and there is no water flow detected at the flow switch, the pump will automatically cut off. This procedure will give a 5 minutes period of uninterrupted water flow, before the circulating pump cuts off.

# TO CHANGE THE DISPLAY BETWEEN °F OR °C:

Factory default is °F

- Touch and hold down the set key until the message POL appears
- Touch the [Service / Select ] key until the message F\_C appear.
- Touch the  $\uparrow$  arrow key to select °F or touch the  $\downarrow$  arrow key to select °C

# **EEPROM RECOVERY:**

If a flashing PLE or CSE error message appears, hold down the Service / Select key until the error message disappears ( approx. 4 seconds ). The control will be re-initiated to factory default.

Re-enter the Pool / Spa setpoints and minimum filtration time parameter.

#### **HEATPUMP DEFROST OPERATION:**

During the defrost cycle of the evaporator coil, the display will show FS to indicates that the unit is defrosting. During this time the fan is on and the compressor is inactive. See section 10. for defrost sequence.

# **8. SERVICE AND CALIBRATION:**

#### CALIBRATION AND RECONFIGURATION SHOULD BE DONE WITH CAUTION BY QUALIFIED PERSONNEL ONLY.

To enter the service mode, press down the Service key, for 8 seconds, until the display show the message Loc. You have 12 seconds from the time the last key was touched to make an adjustment. 12 seconds after the last key was depressed, any modified value will be stored into EEPROM memory. After that, the unit will return to normal operation mode.

#### Adjustable parameters:

| Loc | Lock code                                                                                                    | Adjustable from 00 to 99 ( 00 is no lock mode at all ) |
|-----|----------------------------------------------------------------------------------------------------|--------------------------------------------------------|
| -   |                                                                                                    | Factory default value is 50                            |
| dEL | Compressor anti-cycle delay by-pass                                                                                           | Parameter value is at 0. Adjust value to 1 and wait    |
|     |                                                                                                    | until control goes back in normal operation mode. 3    |
|     |                                                                                                    | minutes anti-cycling delay is by-passed for 1 cycle    |
|     |                                                                                                    | only.                                                  |
| tSC | Water temperature calibration (Shows the actual water temperature)                                                            | Adjustment is $\pm 5^{\circ}F(\pm 3^{\circ}C)$         |
| dSC | Evaporator defrost temperature calibration. ( Shows the actual evaporator temperature ) ( Viewable in calibration mode only ) | Adjustment is $\pm 5^{\circ}F(\pm 3^{\circ}C)$         |
| db1 | Pool / Spa setpoint hysterisys                                                                                                | 0.2°F to 2.0°F ( 0.1°C to 1.1°C )                      |
|     |                                                                                                    | Factory adjustment is 0.8°F                            |

Pressing the Service / Select key repetitively will scroll down all parameters.

Go to the desired parameter. The display will show the parameter name.

Use the  $\uparrow$  or  $\downarrow$  arrow once to display the actual value of the selected parameter.

Use the  $\uparrow$  or  $\downarrow$  arrow to adjust the parameter to the selected value

The display may be changed in steps by pushing the arrows briefly, or faster by holding down the desired arrow key.

**NOTE:** Any modified parameter value will be stored 12 seconds after the last arrow key was touched The new value will be stored into EEPROM memory and the unit will return to normal operation mode.

Important notes:

Any time a new parameter value is stored, the display will blank out momentarily

Any modified parameter should be stored in writing on the instrument label inside the heatpump unit.

#### LOCK CODE ( Loc ):

The lock code provides security against unauthorized tampering of parameter values.

If the lock feature is enabled

Pressing the [Service / Select ] key for 8 seconds, will make the "LOC" message appear on the display. Enter the LOC code value using the arrows.

If an incorrect code is entered, the unit will exit the service mode, and the entire process will have to be repeated.

Once the proper lock code is entered, the lock value can be modified the second time the Loc parameter appears while scrolling down the parameters.

If the Loc code is forgotten, proceed with the following procedures:

- Remove the power from the instrument.
- Press and hold the [Service / Select ] key while powering-up the instrument.
- The message dEL will appear.
- The lock function is temporarily disabled.
- Step to Loc parameter, as re-enter a new value as described in the above procedure.

#### 9. TROUBLE SHOOTING:

The instrument is capable of detecting a number of malfunctions, which may occur operating conditions.

#### When a malfunction occurs:

- 1) The heatpump fan and compressor are turned off.
- 2) The display flashes an error code for 5 seconds.
- 3) The instrument goes into power-up and restart sequences.
- If the malfunction persists this process is repeated.

| Error c | codes:                                     |                                                                          |  |
|---------|--------------------------------------------|--------------------------------------------------------------------------|--|
| dPO     | Evaporator temperature sensor connection   | Check for cut or loose sensor wiring or defective evaporator sensor.     |  |
|         | opened                                     |                                                                          |  |
| PO      | Water temperature sensor connection opened | Check for cut or loose sensor wiring or defective water sensor.          |  |
| dPC     | Evaporator temperature sensor connection   | Check for a short in sensor wiring or defective evaporator sensor.       |  |
|         | shorted                                    |                                                                          |  |
| Pc      | Water temperature sensor connection        | Check for a short in sensor wiring or defective water sensor.            |  |
|         | shorted                                    |                                                                          |  |
| LP      | Low pressure                               | Check for refrigerant leaks or defective low pressure switch or wiring.  |  |
| HP      | High pressure                              | Check for evaporator fan operation or defective high pressure switch or  |  |
|         |                                            | wiring.                                                                  |  |
| FLo     | No water flow at main flow switch          | Circulation pump is off, filter is clogged or on backwash.               |  |
|         |                                            | Defective flow switch or wiring.                                         |  |
| FS      | Evaporator frosted                         | Heatpump in defrost cycle mode.                                          |  |
| PLE     | EEPROM memory data loss                    | If the PLE or CSE error message appears, hold down the Service /         |  |
| CSE     | EEPROM memory data loss                    | Select key until the error message disappears ( approx. 4 seconds ). The |  |
|         |                                            | control will be re-initiated to factory default.                         |  |
|         |                                            | Re-enter the Pool / Spa setpoints and minimum filtration time            |  |
|         |                                            | parameter.                                                               |  |
| SPi     | Defective controller                       | Remove power and re-start. If error is still present, replace the unit.  |  |

#### **Error management:**

- 1. An LP error code will stop the circulating pump, other errors will not stop the pump.
- 2. Error codes will not prevent access to user and service mode.

#### HP error code:

When HP error code becomes active, the compressor and the fan will stop.

- After 3 consecutive HP detection within an hour, the lockout mode for HP3 will be activated.
- To get out of the HP3 lockout mode, a button must be depressed.
- The unit may re-enter HP3 lockout mode if again there are 3 consecutive HP detection's within an hour.

#### LP error code:

When LP error code becomes active, the compressor and the fan will stop.

- After 3 consecutive LP detection within an hour, the lockout mode for LP3 will be activated.
- To get out of the LP3 lockout mode, a button must be depressed.
- The unit may re-enter LP3 lockout mode if again there are 3 consecutive LP detection's within an hour.

#### FLo error code:

- If parameter FIL = off, the Flo error message will be displayed whenever the flow switch does not register any water flow.
- If parameter FIL = on, the Flo error message will be displayed whenever the flow switch does not register any water flow.
- If parameter FIL is selected between 2 to 23 hours of operation daily:
- If the main flow switch detects no water flow when the circulating pump is requested to operate:
  - \* Pump will stop after a 5 minutes on delay and display the FLO error code.
  - \* After a 5 minutes off delay, the system will attempt to restart the circulating pump.
  - \* After 3 consecutive retry, if the pump still does not start the circulating pump lockout mode will be activated (FL3 error code).

- \* To get out of the pump lockout mode (  $\mathsf{FL3}\,$  error code), a button must be depressed.
- \* The unit may re-enter FL3 lockout mode if again there are 3 consecutive FL0 error detection's within an hour.

# **10. DEFROST CYCLE SEQUENCE:**

The HP727S has an evaporator temperature sensor to control the defrost cycle when the compressor operates.

Whenever the compressor starts, the evaporator fan starts also.

The fan and the defrost cycle are controlled as follow.

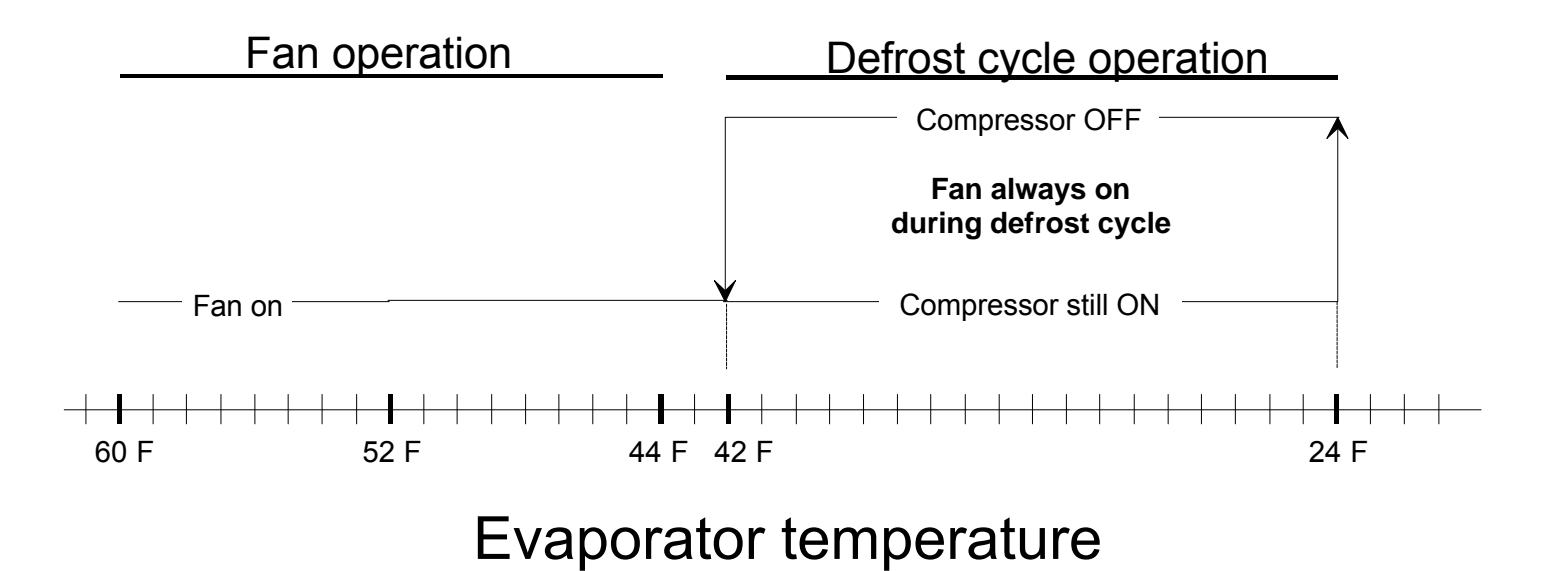

# 13

# 11. TEMPERATURE SENSORS RESISTANCE & VOLTAGE CHART:

| Temperature °F | <b>Temperature</b> °C | Sensor Resistance | Sensor Voltage Drop |
|----------------|-----------------------|-------------------|---------------------|
| 180.0 °F       | 82.2 °C               | 0.549 Kohm        | 0.523 Vdc           |
| 175.0 °F       | 79.4 °C               | 0.601 Kohm        | 0.567 Vdc           |
| 170.0 °F       | 76.7 °C               | 0.659 Kohm        | 0.614 Vdc           |
| 165.0 °F       | 73.9 °C               | 0.722 Kohm        | 0.666 Vdc           |
| 160.0 °F       | 71.1 °C               | 0.793 Kohm        | 0.722 Vdc           |
| 155.0 °F       | 68.3 °C               | 0.872 Kohm        | 0.783 Vdc           |
| 150.0 °F       | 65.6 °C               | 0.961 Kohm        | 0.849 Vdc           |
| 145.0 °F       | 62.8 °C               | 1.060 Kohm        | 0.920 Vdc           |
| 140.0 °F       | 60.0 °C               | 1.170 Kohm        | 0.997 Vdc           |
| 135.0 °F       | 57.2 °C               | 1.294 Kohm        | 1.080 Vdc           |
| 130.0 °F       | 54.4 °C               | 1.434 Kohm        | 1.169 Vdc           |
| 125.0 °F       | 51.7 °C               | 1.591 Kohm        | 1.265 Vdc           |
| 120.0 °F       | 48.9 °C               | 1.768 Kohm        | 1.367 Vdc           |
| 115.0 °F       | 46.1 °C               | 1.968 Kohm        | 1.476 Vdc           |
| 110.0 °F       | 43.3 °C               | 2.194 Kohm        | 1.591 Vdc           |
| 105.0 °F       | 40.6 °C               | 2.451 Kohm        | 1.714 Vdc           |
| 100.0 °F       | 37.8 °C               | 2.741 Kohm        | 1.842 Vdc           |
| 95.0 °F        | 35.0 °C               | 3.072 Kohm        | 1.976 Vdc           |
| 90.0 °F        | 32.2 °C               | 3.448 Kohm        | 2.116 Vdc           |
| 85.0 °F        | 29.4 °C               | 3.879 Kohm        | 2.261 Vdc           |
| 80.0 °F        | 26.7 °C               | 4.370 Kohm        | 2.409 Vdc           |
| 75.0 °F        | 23.9 °C               | 4.935 Kohm        | 2.561 Vdc           |
| 70.0 °F        | 21.1 °C               | 5.583 Kohm        | 2.715 Vdc           |
| 65.0 °F        | 18.3 °C               | 6.328 Kohm        | 2.869 Vdc           |
| 60.0 °F        | 15.6 °C               | 7.187 Kohm        | 3.023 Vdc           |
| 55.0 °F        | 12.8 °C               | 8.180 Kohm        | 3.175 Vdc           |
| 50.0 °F        | 10.0 °C               | 9.334 Kohm        | 3.325 Vdc           |
| 45.0 °F        | 7.2 °C                | 10.671 Kohm       | 3.471 Vdc           |
| 40.0 °F        | 4.4 °C                | 12.230 Kohm       | 3.612 Vdc           |
| 35.0 °F        | 1.7 °C                | 14.044 Kohm       | 3.746 Vdc           |
| 30.0 °F        | -1.1 °C               | 16.167 Kohm       | 3.874 Vdc           |
| 25.0 °F        | -3.9 °C               | 18.655 Kohm       | 3.994 Vdc           |
| 20.0 °F        | -6.7 °C               | 21.581 Kohm       | 4.106 Vdc           |
| 15.0 °F        | -9.4 °C               | 25.036 Kohm       | 4.210 Vdc           |
| 10.0 °F        | -12.2 °C              | 29.110 Kohm       | 4.305 Vdc           |
| 5.0 °F         | -15.0 °C              | 33.950 Kohm       | 4.392 Vdc           |
| 0.0 °F         | -17.8 °C              | 39.683 Kohm       | 4.471 Vdc           |
|                |                       |                   |                     |

# **12. ADVANCED APPLICATIONS:**

# Remote Poll / Spa mode toggle with a remote switch.

The unit can control 2 different setpoints: The pool temperature and the Spa temperature.

2 methods can be used to switch the unit between ( Pool setpoint Mode ) or ( Spa setpoint Mode ).

|                       | How to activate either ( Pool setpoint Mode ) or ( Spa setpoint Mode )                                              |
|-----------------------|----------------------------------------------------------------------------------------------------|
| RED J1 jumper not cut | Using the select key will active either mode manually (press the $\uparrow$ or $\downarrow$ to switch between (P_S) |
| RED J1 jumper cut     | A remote Spa flow switch connected on CN19 will activate (Spa setpoint Mode) **                                     |

\*\* Notes:

- In this mode using the select key will authorize changing the Pool or Spa setpoint, but the actual mode is determined by the Spa flow switch connected on CN19.
- The Pool LED or Spa LED on the display will confirm which mode is active.

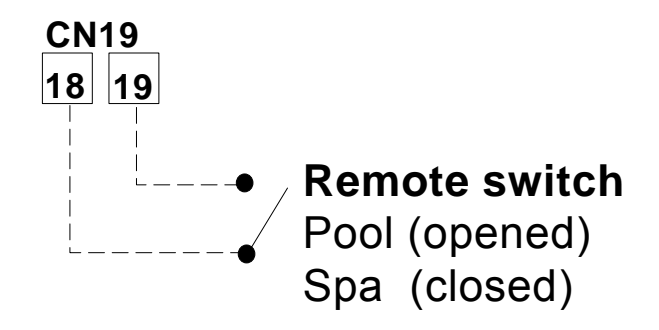

# Remote control of heat pump operation with a remote switch. ( On / Off operation )

For operation when the temperature is controlled by an external controller The unit internal temperature control is by-passed to On / OFF operation from a remote switch.

- First cut the RED J1 jumper.
- Set Pool setpoint to OFF
- Set Spa setpoint to its maximum value of 104 °F or 40 °C

A remote switch connected on CN19 will now control the unit in On/Off mode.

\*\* Notes:

- In this mode, the flow switch, high pressure, low pressure and anti-cycling protections are still performed by the HP727S controller.
- A maximum temperature of 104°F ( 40°C ) can be attained by the remote controller.

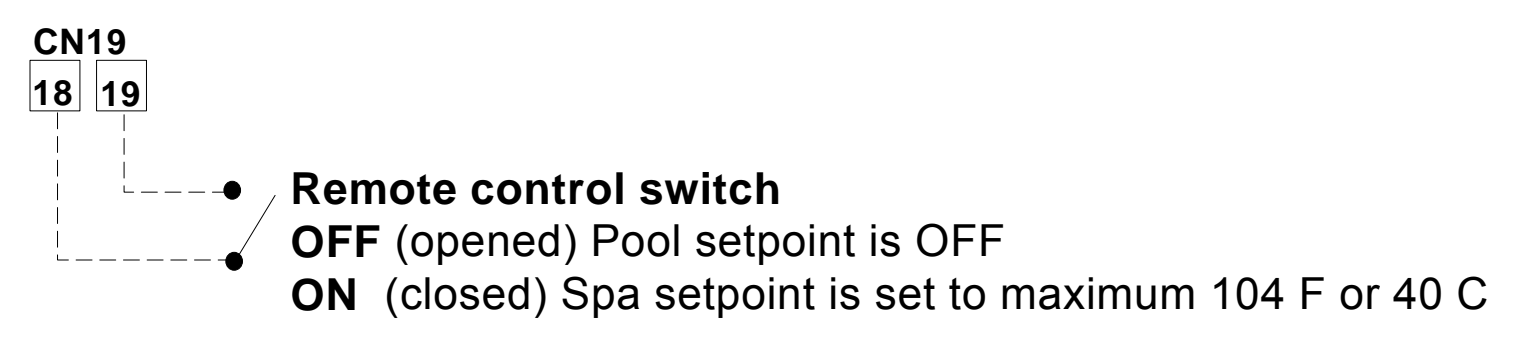